## **MiraOS Starter Kit**

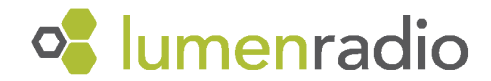

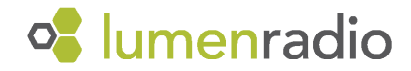

## Set up your Starter Kit

- **1.** Power up the Raspberry Pi.
- 2. Connect to the Raspberry Pi "mira\_demo" to WiFi on your computer using demo\_mira as the password
- 3. Start the sensors by opening the container and removing the battery pull tab.
- 4. In an internet browser of your choice type **192.168.91.1** to display the Grafana dashboard.
- 5. Sign in using the credentials "admin" for both username and password.
- 6. Select Home and click on MiraDemo in the top left corner
- 7. Wait for the sensors to join (average join time ranges from 1-3 min)
- **8.** Some sensors might take longer to join than others, refreshing the browser will update and reflect all the active sensors.
- **9.** Real-time data collection will be displayed on the Grafana dashboard.
- **10.** The NFC Reader app can be used to scan the sensors using NFC.
- **11.** Don't forget to put back the battery pull tab when the sensors are not being used.

If you're interested in additional support in evaluating our technology, please contact our Sales Team. We offer workshops, trial licenses and PoC solutions. sales@lumenradio.com